# **NEW AGENCIES**

URL: https://agency.e-cimpact.com/login.aspx?org=24045U

Select "Click here to create a new e-CImpact account".

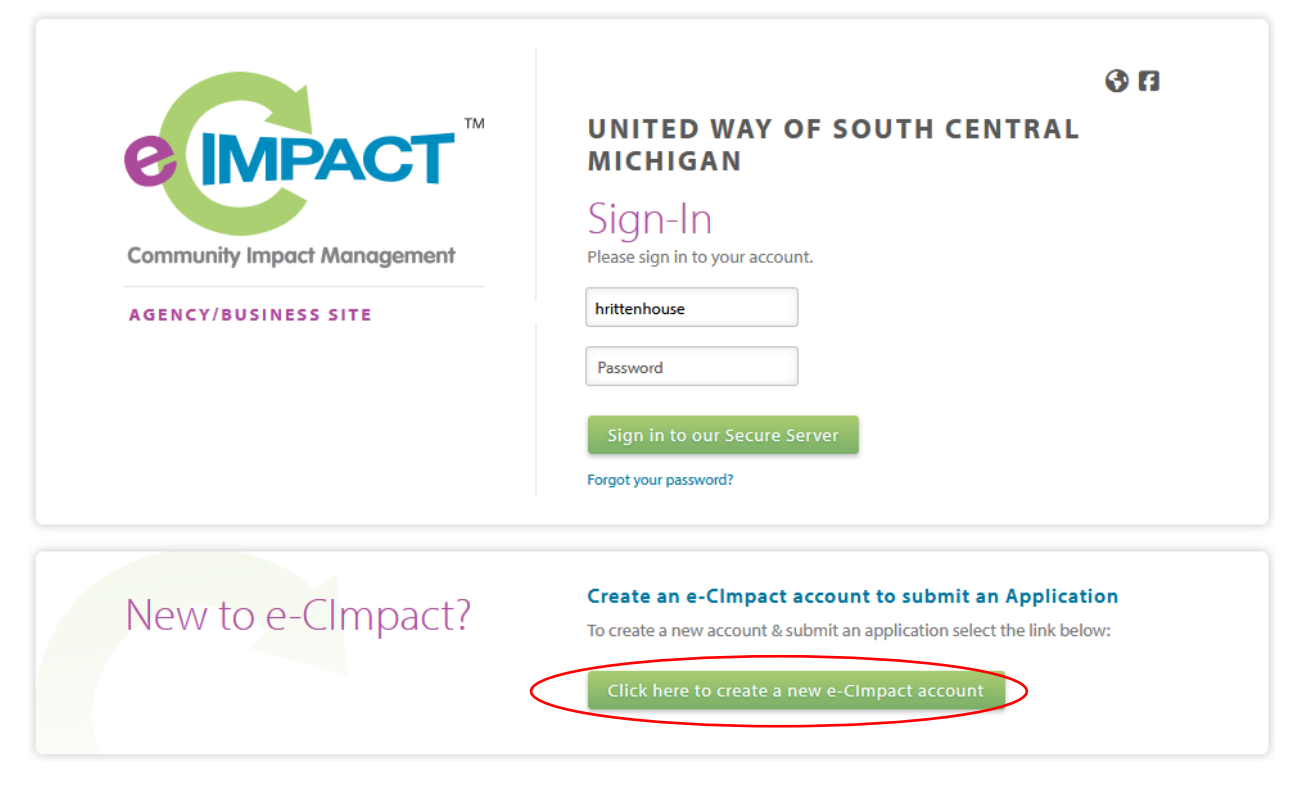

Create an agency profile and preferred login information by filling in all of the required fields. Required fields are noted by an "\*" at the end of the field label.

| United Way of the Battle  | Creek and Kalamazoo Region Agency/Business Registration |
|---------------------------|---------------------------------------------------------|
|                           |                                                         |
| Fields marked with        | n an * are required fields.                             |
|                           |                                                         |
| Please fill in the busine | ess' information below:                                 |
| Agency/Business Accoun    | it Information                                          |
| 5111                      |                                                         |
| EIN:                      | 00000000                                                |
| Agency/Business Name:*    | TEST AGENCY                                             |
| Website URL:              |                                                         |
| Account Information       |                                                         |
| Description:              |                                                         |
|                           |                                                         |
|                           |                                                         |
|                           |                                                         |
|                           | Limit up to 750 characters (0 used).                    |
| Address                   |                                                         |
| Address Type*             | Select Address Type V                                   |
| Address Line 1:*          |                                                         |
| Address Line 1:"          |                                                         |
| Address Line 2:           |                                                         |
| City:*                    |                                                         |

#### **Preferred Login**

| Enter your Password then<br>length and contain at least<br>characters: ", %, or any space                                                                                                    | retype the Password to ensure that you have enter<br>1 character from 2 of the groups of alpha, nume<br>ces,      | ered it correctly. Your Password must be between 6 and 15 characters in<br>ric, or special characters. Your Password may not contain the following |
|----------------------------------------------------------------------------------------------------|----------------------------------------------------------------------------------------------------|----------------------------------------------------------------------------------------------------|
| Please refrain from using the all of those websites regard                                                                                                    | he same password across multiple websites. If yo<br>dless of how secure that site is.                             | ur password is compromised, your accounts will become vulnerable on                                                                                |
| Password Examples:                                                                                                    |                                                                                                    |                                                                                                    |
| <ul> <li> abcdefg2 (valid, contains</li> <li> pa\$\$word (valid, contain</li> <li> 1234567# (valid, contain</li> <li> abcdefgh (invalid, contai</li> <li> abc23 (invalid, less than</li> </ul> | s letters and numbers)<br>is letters and numbers)<br>s letters and numbers)<br>ins only letters)<br>6 characters) |                                                                                                    |
| Preferred User Name:*                                                                                                    | TESTUSER                                                                                                    | ]                                                                                                    |
| Password:*                                                                                                    |                                                                                                    | ]                                                                                                    |
| Confirm Password:*                                                                                                    |                                                                                                    | ]*                                                                                                    |

#### If your agency already has a profile, you will receive the following message:

Our system has found an organization with an identical name already existing in our system. Please go back to the home page and click on the 'Forgot Password' link to have your password changed. If you do not remember your username, please contact Heather Rittenhouse (<u>h.rittenhouse@uwscmi.org</u>) for assistance.

### Select the 2024 CoC Community Grants Program Application process:

# Kalamazoo Continuum of Care

#### Kalamazoo Continuum of Care

0

2024 CoC Community Grants Program Application

### **Opportunity Overview**

The purpose of CoC Community Grants Program is to fill gaps in state and federal funding, expand funding opportunities to new grantees, encourage innovative models of housing and homelessness programming, and meet local strategic needs. Programs operated by or within a 501c(3) organization or government entities and aligning with Continuum of Care eligible activities outlined below are eligible for up to \$200,000 in available resources.

- Minimum Deguest Amount: \$16,000 over great term

Fill out the qualification form.

## CoC Community Grant Application Agency Qualification Form

| i Fields marked with an * are required fields.                  |               |
|-----------------------------------------------------------------|---------------|
| Does your agency serve individuals in Kalamazoo County?*        | ○ Yes<br>○ No |
| ls your agency a 501(c)(3) or do you have a Fiscal<br>Sponsor?* | ○ Yes<br>○ No |
| Previous                                                        | Next          |
| Click Next .                                                    |               |
| Complete Registration<br>Click                                  |               |

If not approved, you will receive the following message:

One or more of the required qualifications were not met. According to the responses you provided, your organization's program is not eligible to continue with the application. Please contact Lily Fossel at <a href="https://www.licewscuited.com">licewscuited.com</a> at <a href="https://www.licewscuited.com">licewscuited.com</a> at <a href="https://wwww.licewscuited.com"/>https://www.licewscuited.com</a> at

If approved, you will be redirected to a confirmation page.

Click

Select a program from the drop-down, if applicable, or Create a New Program and Assign it to this Form Packet.

|                               | rograms to tl                                     | nis Application                                                 |                                                               |                                                       |                                    |
|-------------------------------|---------------------------------------------------|-----------------------------------------------------------------|---------------------------------------------------------------|-------------------------------------------------------|------------------------------------|
| At least                      | one program                                       | is required for this                                            | application for f                                             | unding.                                               |                                    |
| To add<br>availab             | a program to t<br>le), or if there i              | his application, sel<br>s no drop-down di                       | ect a program fr<br>splayed, select '(                        | om the drop do<br>Treate a new Pro                    | wn (if<br>ogram.'                  |
| Click th<br>procee<br>prograi | e link to 'Creat<br>d to the Add n<br>ns.         | e a New Program a<br>ew program profile                         | nd Assign it to t<br>page. Do not ci                          | his Application'<br>reate duplicate                   | to                                 |
| Please<br>success             | ensure to clic<br>fully add you<br>tion is comple | k 'Complete Regis<br>Ir program to the<br>ete, all of the forms | <b>tration' on the</b><br>application. Wh<br>for that program | Review page t<br>nen the Program<br>n will display in | <b>o</b><br>n Profile<br>your list |
| of form                       | s below.                                          |                                                                 |                                                               |                                                       |                                    |
| of form                       | s below.<br>Program:                              |                                                                 | v                                                             |                                                       |                                    |
| of form<br>Select a           | s below.<br>Program: [<br><u>ign Selected F</u>   | <u>Program to the Forr</u>                                      | ✓<br><u>n Packet</u>                                          |                                                       |                                    |

Click on the form links to fill out the application.

| Application Status                                                   |             |             |              | View Printable Version of this Entire Application |              |  |  |
|----------------------------------------------------------------------|-------------|-------------|--------------|---------------------------------------------------|--------------|--|--|
|                                                                      | Not Started | In Progress | Ready        | / To Submit                                       | Submitted    |  |  |
| Item (* indicates Required Item)                                     |             |             | Last Updated | Status                                            | Options      |  |  |
| AAA TEST AGENCY                                                      |             |             |              | Not Started                                       | <b>=</b>     |  |  |
| CoC Community Grants Program Application - Agency Profile*           |             |             |              | Not Started                                       |              |  |  |
| Organizational Uploads                                               |             |             |              | Not Started                                       |              |  |  |
| 🚖 AAA Test Program                                                   |             |             |              | Not Started                                       | 🗹 Include? 📥 |  |  |
| CoC Community Grants Program Application - Program/Project Overview* |             |             |              | Not Started                                       |              |  |  |
| CoC Community Grants Program Application - Program/Project Budget*   |             |             |              | Not Started                                       |              |  |  |
| Program Uploads                                                      |             |             |              | Not Started                                       |              |  |  |

Each section listed must be completed. To access a section, simply click on the section name. You may save your work at any time by clicking on the link at the bottom of the section page, Save My Work.

When you are satisfied with your responses on the section, mark it completed by clicking on the Save My Work and Mark Completed at the bottom of each section page. Please note: the form will become read only once marked complete.

When all sections of the application have been marked completed, the application may be submitted.

To submit the application, go to the overview page, fill in the email address field and click the red Submit Now! button.

# **EXISTING AGENCIES**

# URL: https://agency.e-cimpact.com/login.aspx?org=24045U

Select "Request an Application" in the center section (Apply/Report) of the navigation bar on the lefthand side of the page.

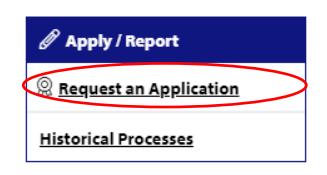

Select the 2024 CoC Community Grants Program Application process:

# Kalamazoo Continuum of Care

### Kalamazoo Continuum of Care

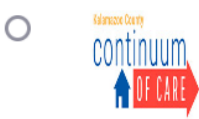

2024 CoC Community Grants Program Application

# **Opportunity Overview**

The purpose of CoC Community Grants Program is to fill gaps in state and federal funding, expand funding opportunities to new grantees, encourage innovative models of housing and homelessness programming, and meet local strategic needs. Programs operated by or within a 501c(3) organization or government entities and aligning with Continuum of Care eligible activities outlined below are eligible for up to \$200,000 in available resources.

Minimum Dequest Amount: \$16,000 over grant term

## Fill out the qualification form.

#### CoC Community Grant Application Agency Qualification Form

| i Fields marked with an * are required fields.                  |               |
|-----------------------------------------------------------------|---------------|
| Does your agency serve individuals in Kalamazoo County?*        | ○ Yes<br>○ No |
| ls your agency a 501(c)(3) or do you have a Fiscal<br>Sponsor?* | ○ Yes<br>○ No |

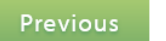

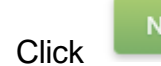

Click

If not approved, you will receive the following message:

One or more of the required qualifications were not met. According to the responses you provided, your organization's program is not eligible to continue with the application. Please contact Lily Fossel at <a href="https://www.licesel@uwscmi.org">licesel@uwscmi.org</a> with any questions or to request permission to proceed.

If approved, you will be redirected to a confirmation page.

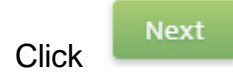

Select a program from the drop-down, if applicable, or Create a New Program and Assign it to this Form Packet.

| Assign Programs to this Application                                                                                                    |  |  |  |  |  |
|----------------------------------------------------------------------------------------------------|--|--|--|--|--|
| At least one program is required for this application for funding.                                                                                                    |  |  |  |  |  |
| To add a program to this application, select a program from the drop down (if available), or if there is no drop-down displayed, select 'Create a new Program.'                                                                                                |  |  |  |  |  |
| Click the link to 'Create a New Program and Assign it to this Application' to<br>proceed to the Add new program profile page. Do not create duplicate<br>programs.                                                                                             |  |  |  |  |  |
| Please ensure to click 'Complete Registration' on the Review page to<br>successfully add your program to the application. When the Program Profile<br>registration is complete, all of the forms for that program will display in your list<br>of forms below. |  |  |  |  |  |
| Select a Program:                                                                                                    |  |  |  |  |  |
| Assign Selected Program to the Form Packet                                                                                                    |  |  |  |  |  |
| Create a New Program and Assign it to this Form Packet                                                                                                    |  |  |  |  |  |

Click on the form links to fill out the application.

#### **Application Status**

|                                                                    | Not Started                      | In Progress            | Ready | To Submit    | Submitted    |          |   |
|--------------------------------------------------------------------|----------------------------------|------------------------|-------|--------------|--------------|----------|---|
| Item (* indicates Required Item)                                   |                                  |                        |       | Last Updated | Status       | Options  |   |
| 🛧 AAA TEST A                                                       | GENCY                            |                        |       |              | Not Started  | <b>=</b> |   |
| CoC Community Grants Program Application - Agency Profile*         |                                  |                        |       |              | Not Started  |          |   |
| Organizational Uploads                                             |                                  |                        |       | Not Started  |              |          |   |
| 🛫 AAA Test Program                                                 |                                  |                        |       | Not Started  | 🗹 Include? 📥 | F        |   |
| CoC Community                                                      | Grants Program Application - Pro | gram/Project Overview* |       |              | Not Started  |          | E |
| CoC Community Grants Program Application - Program/Project Budget* |                                  |                        |       | Not Started  |              | C        |   |
| Program Uploads                                                    |                                  |                        |       | Not Started  |              | A        |   |

Each section listed must be completed. To access a section, simply click on the section name. You may save your work at any time by clicking on the link at the bottom of the section page, Save My Work.

When you are satisfied with your responses on the section, mark it completed by clicking on the Save My Work and Mark Completed at the bottom of each section page. Please note: the form will become read only once marked complete.

When all sections of the application have been marked completed, the application may be submitted.

To submit the application, go to the overview page, fill in the email address field and click the red Submit Now! button.